## Praca z punktem ACD typu "Import e-faktur ZUGFeRD i XRechnung"

W ramach pracy z punktem ACD typu "Import e-faktur ZUGFeRD i XRechnung" operatorzy dodają do punktu dokumenty, które następnie mają zostać zaimportowane do systemu Comarch DMS.

|            |                                                    | omarch DMS 2025.1.0 | Administrator 😑 🗆 🗙                               |
|------------|----------------------------------------------------|---------------------|---------------------------------------------------|
|            | Automatyczne generowanie dokumentow                |                     |                                                   |
|            | Punkt konfiguracyjny ZUGFeRD und xRechnung 🔹 🔶 🍙 💷 |                     | Dokumenty Tylko wypełnione V Generuj              |
| -          |                                                    |                     |                                                   |
| ני         | ┣I ╋ ♥ ▣/◎♥ € € €   틈 ·                            |                     | (☞) (☞)                                           |
| •••        |                                                    | 00                  |                                                   |
| <u>_</u>   |                                                    |                     | Przeprocesowane: 0                                |
| ACD        |                                                    |                     | Szukaj                                            |
|            |                                                    |                     | Dokument Nazwa faktury Kontrahent Forma płatności |
|            |                                                    |                     |                                                   |
| e          |                                                    |                     |                                                   |
| ۵          |                                                    |                     |                                                   |
| <b>a</b> i |                                                    |                     |                                                   |
| ×          |                                                    | Data utworzenia : 🧳 |                                                   |
|            |                                                    |                     |                                                   |
| +-+        |                                                    |                     |                                                   |
|            |                                                    |                     |                                                   |
| 20         |                                                    |                     |                                                   |
|            |                                                    |                     |                                                   |

Widok punktu ACD typu "Import e-faktur ZUGFeRD i XRechnung" po skonfigurowaniu punktu

Aby poprawnie pracować z punktem, po zdefiniowaniu oraz zapisaniu punktu konfiguracyjnego należy w oknie tego punktu

konfiguracyjnego nacisnąć ikonę **[Ustaw folder]**, a następnie w ramach otwartego okna kliknąć przycisk "Ustaw" i wybrać lokalizację, z której będą pobierane dokumenty do przeprocesowania. Operator może zaznaczyć parametr "Nie archiwizuj przeprocesowanych plików". Jeśli parametr "Nie archiwizuj przeprocesowanych plików" zostanie zaznaczony, wówczas przeprocesowane pliki nie ulegną archiwizacji – po przetworzeniu zostaną usunięte i nie będą już dostępne w katalogu "Wysłane" w katalogu, który wybrano jako ten, z którego pobierane są pliki dokumentów do przeprocesowania.

Po wyborze lokalizacji i (opcjonalnie) zaznaczeniu parametru "Nie archiwizuj przeprocesowanych plików" należy kliknąć w przycisk "Zapisz".

| Wybierz katalog, z którego będą pobierane pliki dokumentów do procesowania | ×      |
|----------------------------------------------------------------------------|--------|
|                                                                            | Ustaw  |
| Nie archiwizuj przeprocesowanych plików                                    |        |
|                                                                            |        |
| Zapisz                                                                     | Anuluj |

Okno wyboru katalogu przed wyborem lokalizacji

| C:\Faktury DE          |                      | Zmie |
|------------------------|----------------------|------|
|                        |                      |      |
| Nie erchiwizui przepr  | a sasayyanyah nlikéw |      |
| Nie archiwizuj przepro | ocesowanych plików   |      |
| Nie archiwizuj przepro | ocesowanych plików   |      |
| Nie archiwizuj przepro | ocesowanych plików   |      |
| Nie archiwizuj przepro | ocesowanych plików   |      |

Okno wyboru katalogu z wybraną lokalizacją

Aby dodać dokumenty do przetworzenia operator powinien:

 Kliknąć w ikonę (Dodaj pliki) dostępną w ramach okna punktu konfiguracyjnego, wybrać faktury, które mają zostać zaimportowane i kliknąć "Otwórz"

lub

 Przenieść do wybranego folderu faktury, które mają zostać zaimportowane

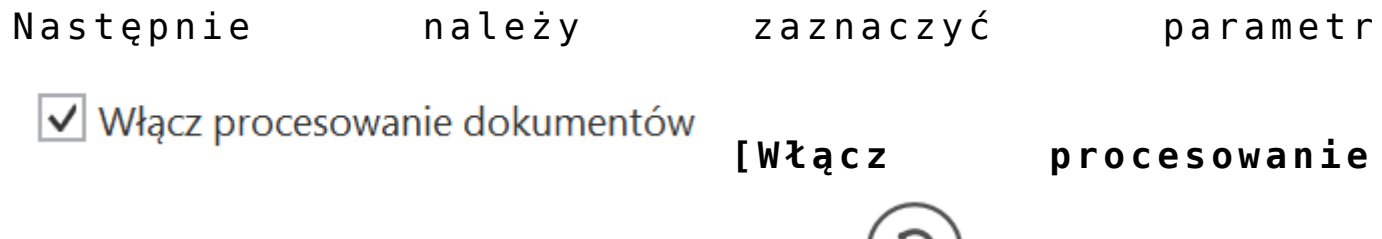

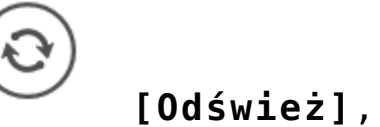

aby

dokumentów] i nacisnąć przycisk 🧹

odświeżyć listę dokumentów. Wówczas po prawej stronie okna, na liście dokumentów pojawią się zaimportowane dokumenty, zaś po lewej stronie – kontrolki wypełnione zgodnie z konfiguracją punktu ACD. W ramach pola "Przeprocesowane" widoczna jest liczba dokumentów, które zwróci zapytanie z zakładki "Lista" na definicji punktu ACD.

|     |                                                                                                    | Comarch DMS 2025.1.0                                                                                                    |                           |                           | Administrator 🗕 🖻 🗙 |
|-----|----------------------------------------------------------------------------------------------------|----------------------------------------------------------------------------------------------------|---------------------------|---------------------------|---------------------|
|     | Automatyczne generowanie dokumer                                                                                                    | ntów                                                                                                    |                           |                           |                     |
| ۲   | Punkt konfiguracyjny ZUGFeRD und xRechnung 🗸                                                                                                    |                                                                                                    | De                        | okumenty Tylko wypełnione | ∽ Generuj           |
| đ   |                                                                                                    |                                                                                                    |                           |                           | (2)                 |
| ••• | Page Denikt                                                                                                    |                                                                                                    | Włącz procesowanie dokume | entów                     | $\bigcirc$          |
|     | Image: state         0.6           Image: state         Fear           Image: state         Fear </th <th>Anton         If           two         If           two         Anton           two         Anton           two         Anton           two         Anton           two         Anton</th> <th>Przeprocesowane: 3</th> <th></th> <th></th>                                                                                                    | Anton         If           two         If           two         Anton           two         Anton           two         Anton           two         Anton           two         Anton                                                                                                    | Przeprocesowane: 3        |                           |                     |
|     | Image: Second second second                         | Nationa M<br>National R<br>National R<br>Nationa |                           |                           | Szukaj              |
| -   | Image: Child State State                         | 140 mm Jahannakapapan<br>mma<br>Matana JA184                                                                                                    | Dokument                  | Towar K                   | ontrahent           |
|     | Attraction of the second second secon | n 3007                                                                                                    | 123456XX                  | Towar 1 Fi                | irma 1              |
| 8   | Contract of the second second  |                                                                                                    | FAV 1/2025                | Towar 3 Fi                | irma 2              |
|     | The second second secon |                                                                                                    | 123430                    |                           |                     |
| M   | Terring and Terring and Terrin |                                                                                                    |                           |                           |                     |
| *   |                                                                                                    | Data utworzenia : 01-04-2025 🦸                                                                                                    |                           |                           |                     |
|     | Nummer (String1)                                                                                                    |                                                                                                    |                           |                           |                     |
|     | FA/1/2025                                                                                                    |                                                                                                    |                           |                           |                     |
|     | Waren (String3) Au<br>Towar 2                                                                                                    | ftragnehmer (String4)<br>irma 2                                                                                                    |                           |                           |                     |
|     |                                                                                                    |                                                                                                    |                           |                           |                     |

Okno punktu ACD typu "Import e-faktur ZUGFeRD i XRechnung" z listą przeprocesowanych dokumentów

Aby wygenerować dokument DMS, należy wybrać wartość w ramach pola "Dokumenty" i kliknąć w przycisk "Generuj", analogicznie jak w przypadku współpracy z Comarch OCR.

|     |       |                              | Comarch [                   | OMS 2025.1.0 |                                                                                                    |                                                                                                    | Admin                                                                                               | istrator _ □ × |
|-----|-------|------------------------------|-----------------------------|--------------|----------------------------------------------------------------------------------------------------|----------------------------------------------------------------------------------------------------|----------------------------------------------------------------------------------------------------|----------------|
|     |       | FD/2/4/2025                  |                             |              |                                                                                                    |                                                                                                    |                                                                                                    |                |
| â   | menty |                              | Data utworzenia : 14-04-202 | 5 🔶 Podgla   | ąd                                                                                                    |                                                                                                    |                                                                                                    |                |
| ٥   | Doku  | Karta obiegu                 | ^                           |              | 1/1 🕂 🤆                                                                                                    |                                                                                                    | -                                                                                                   | 0              |
| ••• |       | Data wystawienia             | 14.04.2025 🗸                | Page Thur    | Company 1<br>Kikine 2<br>12346 Berlin, DE<br>VAT III: DE122466789<br>E-Motes: company (Company com         |                                                                                                    | Contact<br>Name: Company 1<br>E-Mail: mail/@company.com<br>Tel: +49.30.1234567                      |                |
|     |       | Załącznik (pdf)              | 目前                          | nbnails A    | Recipient<br>Company 2<br>Grosse 3<br>1235 Berlin, DE<br>Will In Del 3266238<br>E-Address mail@company.com | Invoice No.:<br>Invoice date:<br>Delivery date:<br>Billing period:<br>Due date:<br>Buyer reference: | IN/2/2025<br>14.04.2025<br>14.04.2025<br>14.04.2025<br>21.04.2025<br>21.04.2025<br>23               |                |
|     |       | •<br>Kontrahent              |                             | ttachments   | IN/2/2025<br>Item Qr<br>1 Ware 1<br>2 Ware 2                                                               | uantity Price 1 H02 45,78 € 1 H02 46,89 € Total (netr                                               | Tax         Total           19% 5         45,78 €           12% 5         46,89 €           92,57 € |                |
| c   | >>    | Company 2<br>Numer dokumentu |                             | Commer       |                                                                                                    | Tax 19% (5):<br>Tax 12% (5):<br>Total (gross):<br>Amount due:                                       | 8,70 €<br>5,63 €<br>107,00 €<br>107,00 €                                                            |                |
| ۵   |       | IN/2/2025                    |                             | Its          |                                                                                                    |                                                                                                    |                                                                                                    |                |
| 1   |       | Data zakupu                  | ~                           |              |                                                                                                    |                                                                                                    |                                                                                                    |                |
|     |       | Data otrzymania              | ~                           |              |                                                                                                    |                                                                                                    |                                                                                                    |                |
|     |       | Termin płatności             |                             |              |                                                                                                    | 1/1                                                                                                 |                                                                                                    |                |
| ••  |       | NIP                          |                             |              |                                                                                                    |                                                                                                    |                                                                                                    |                |

Dokument wygenerowany z punktu ACD typu "Import e-faktur ZUGFeRD i XRechnung"